Общество с ограниченной ответственностью "АН-СЕКЬЮРИТИ КИБЕР-БЕЗОПАСНОСТЬ" 195027, Санкт-Петербург, ул. Конторская, д.11, литера А, офис 421 +7 (812) 318 4000, доб. 2222 an-cyber.ru

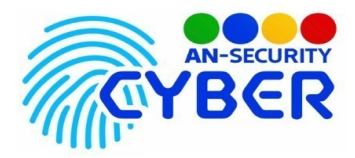

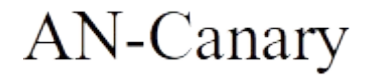

V 1.0

Система тестирования персонала на знание основ информационной безопасности

Документация по программной среде

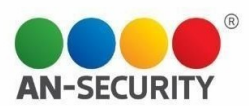

# Общие сведения

### 1.1 Наименование программы

1.1.1 Полное наименование программы

Система тестирования персонала на знание основ информационной безопасности

1.1.2 Условное обозначение программы «AN-Canary»

# 1.1.3 Описание

AN-Canary – это инструмент для тестирования сотрудников предприятия на знание основ информационной безопасности, а так же для создания механизмов раннего предупреждения проникновения посторонних лиц в закрытые корпоративные системы, созданные на базе OC Windows.

### 1.2 Условия использования

Наличие любого браузерного приложения

### 1.3 Программные средства и языки программирования

Стек технологий, использованный для реализации ПО:

- Python 3.10.5
- Django Restframework 3.13.1, Django 4.1.0
- VueJS 2.6.10, Vuex 3.1.0
- Vue Element Admin 4.4.0
- Docker, docker-compose
- Celery5.2.7, Redis 7.0.4
- Nginx

Разработка осуществлялась с помощью интегрированных сред разработки:

- PyCharm Community Edition 2022.1.3
- Visual Studio Code 1.69
- Pgadmin

# Технические характеристики

2.1 Минимальные системные требования (для развертывания приложения на сервере)

• OS Ubuntu Server 20.04 LTS, либо любая GNU/Linux система, совместимая с Debian пакетами

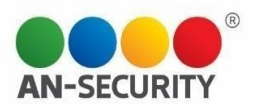

- Установленный на сервере инструмент контейнеризации Docker последней версии и инструмент управления контейнерами docker-compose версии не ниже 3.9
- не менее 2 Гб свободного места на жестком диске

#### 2.2 Компоненты программы:

Два основных компонента приложения – сервер Nginx и стек контейнеров docker-compose, в котором запущены все основные элементы функционирования ПО.

#### 2.3 Компонентная архитектура программы

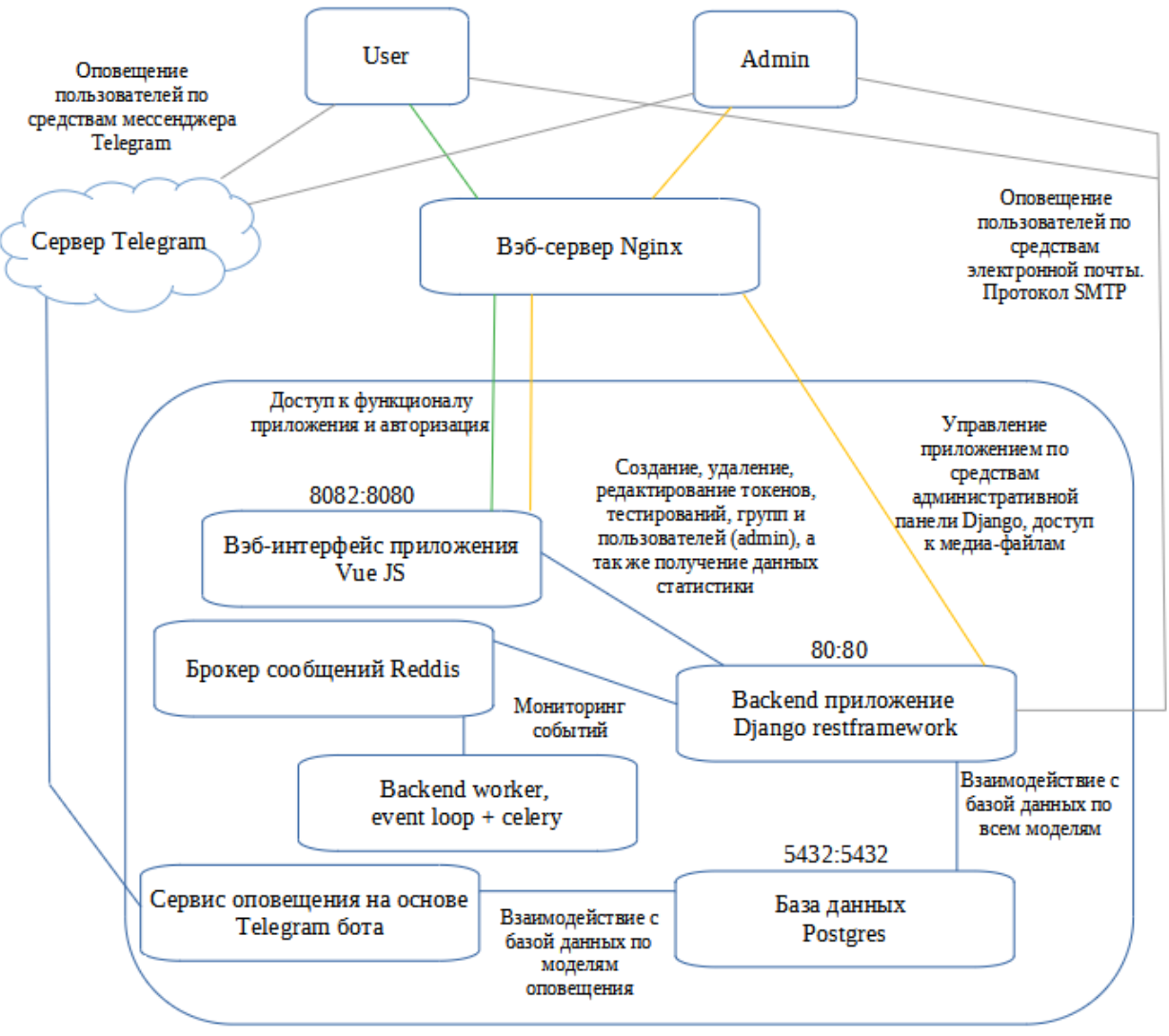

Docker Compose module

Схема 1. Основные компоненты ПО

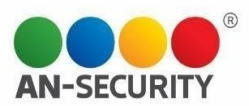

# Используемые технические средства

### 4.1 Для эксплуатации программы необходимы следующие технические средства

| Техническое средство     | Характеристики                                           |  |  |  |
|--------------------------|----------------------------------------------------------|--|--|--|
| Сервер                   | OS Ubuntu Server 20.04 LTS, либо любая GNU/Linux         |  |  |  |
|                          | система, совместимая с Debian пакетами                   |  |  |  |
|                          | Процессор: не менее 1,8 ГГц                              |  |  |  |
| Оперативная память: 4 ГБ |                                                          |  |  |  |
|                          | Дисковое пространство: не менее 2 Гб свободного<br>места |  |  |  |
|                          | Сетевое соединение                                       |  |  |  |
| PyCharm Community        | Требуется для эксплуатации: нет                          |  |  |  |
| Edition 2022.13 или      | Требуется для разработки: да                             |  |  |  |
| аналогичная<br>IDE       |                                                          |  |  |  |
| Visual Studio Code       | Требуется для эксплуатации: нет                          |  |  |  |
|                          | Требуется для разработки: да                             |  |  |  |
| Docker, docker-compose   | Требуется для эксплуатации: нет                          |  |  |  |
|                          | Требуется для разработки: да                             |  |  |  |
|                          | Требуется для развертывания экземпляра ПО: да            |  |  |  |

Таблица 1. Требования к программно-аппаратному окружению для эксплуатации ПО.

# Запуск и использование

### 4.1 Получение доступа к функционалу ПО

Доступ к вэб-интерфейсу приложения можно получить на сайте «https://an-canary.ru/» по предоставленным учетным данным.

Доступ для ознакомления с внутренней структурой ПО и его компонентами можно получить по предоставленному адресу и учетным данным.

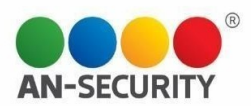

# Принцип функционирования

Приложение представляет из себя вэб-интерфейс с тремя видами пользовательских прав – клиентским, модераторским и администраторским. Клиентский интерфейс предусматривает создание как одиночных канареечных токенов (цифровая ловушка, отправляющая создателю уведомление о срабатывании) (Далее - токен) различных видов (url-ссылки, qr-коды, папки Windows и исполняемые файлы), так и групповых тестирований (Далее - тестирование) с функционалом автоматической рассылки фишинговых писем на почтовые ящики членов (Далее - цель) выбранной проверочной группы (Далее - группа). Клиентский интерфейс так же позволяет создавать, состав проверочные редактировать И удалять группы, изменять настройки уведомлений тестирований, удалять токены и тестирования, редактировать их настройки, а также просматривать статистику по тестированиям и сводную статистику по группе. Пользователь с правами «модератор» может приглашать в приложение других пользователей (на почтовый ящик приглашенного отправляется письмо с данными для регистрации). Интерфейс администратора расширен функционалом редактирования списка пользователей приложения, а также возможностью просмотра созданных другими пользователями токенов, тестирований и групп. Приложение поддерживает возможность отправки уведомлений по средствам мессенджера «Telegram». Для этого используется телеграмм-бот, функционирующий на отдельном сервере. Привязка Telegram ID к аккаунту приложения происходит через регистрацию идентификатора аккаунта в интерфейсе бота. В результате пользователь получает возможность в онлайн режиме принимать уведомления о срабатывании созданных им токенов в мессенджере «Telegram».

### Руководство пользователя

### 5.1 Интерфейс пользователя

Для доступа к функционалу приложения необходима авторизация в системе, которая основана на токенах доступа, генерируемых бэкенд-фреймвокром Django Restframework с дополнительной валидацией фронтенд-фреймворка VueJS.

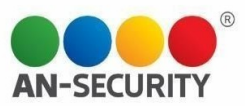

|          | <b>Д</b><br>Авторизация |  |
|----------|-------------------------|--|
| 🛓 Email  |                         |  |
| 🔒 Пароль |                         |  |
|          | Восстановить пароль     |  |
|          | Вход                    |  |
|          |                         |  |

Рисунок 1. Окно авторизации для входа в систему.

|  | Восстановл | ение пароля  |  |
|--|------------|--------------|--|
|  | Email      |              |  |
|  | Назад      | Восстановить |  |
|  |            |              |  |

Рисунок 2. Окно восстановления пароля.

Для восстановления пароля необходимо ввести email адрес, который уже был зарегистрирован в системе. Далее на указанный почтовый ящик будет отправлено письмо с ссылкой для перехода на страницу восстановления пароля.

|                                               | Данные для входа в ANCanary                                                                                                    |
|-----------------------------------------------|----------------------------------------------------------------------------------------------------|
| Здравствуйте,<br>системе ANCa                 | Смирнов Виталий! Был отправлен запрос на сброс пароля в<br>anary.                                                                                      |
| Ссылка для                                    | і сброса пароля                                                                                                    |
| Внимание! Е<br>письмо.                        | сли вы не запрашивали сброс пароля, просто проигнорируйте это                                                                                          |
| Это письмо сі<br>это письмо не<br>на почтовый | тенерировано автоматически. Адрес, с которого было отправлено<br>с является адресом для обратной связи. По всем вопросам пишете<br>ящик todo@mail.com. |
|                                               | OT: ANCanary                                                                                                    |

Рисунок 3. Письмо с ссылкой для восстановления пароля

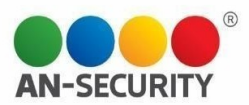

| Данные для входа в ANCanary                                                                                                    |
|----------------------------------------------------------------------------------------------------|
| Ваш пароль был успешно сброшен в системе ANCanary.                                                                                                    |
| Временный пароль: еО0519Ко                                                                                                    |
| Вы сможете поменять пароль на странице редактирования профиля в<br>дальнейшем                                                                                                    |
| Это письмо сгенерировано автоматически. Адрес, с которого было отправлено<br>это письмо не является адресом для обратной связи. По всем вопросам пишете<br>на почтовый ящик todo@mail.com. |
| OT: ANCanary                                                                                                    |

Рисунок 4. Письмо с временным паролем для входа в систему

После входа в систему пользователь попадает на домашнюю страницу приложения. В левой стороне окна присутствует панель навигации для доступа к различным страницам приложения.

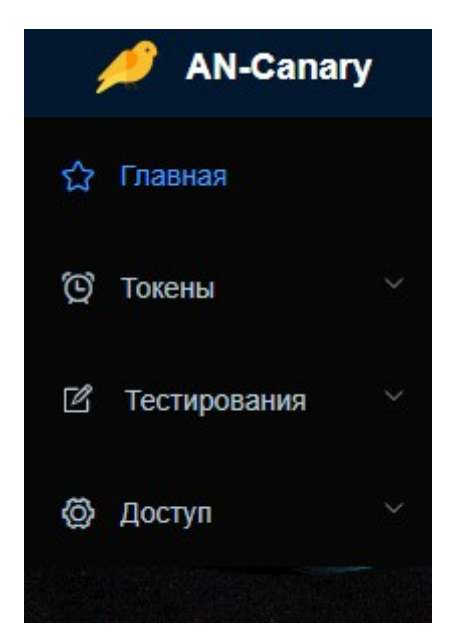

Рисунок 5. Боковая панель навигации.

На домашней странице присутствует 4 панели, на которых отображается различная информация приложения. Слева расположена карточка пользователя, в которой представлена краткая общая статистика пользователя, аватар пользователя с возможностью настройки (выбор из предоставленного списка). Сверху посередине карточка активностей в приложении, где отображены действия пользователя по созданию, удалению токенов, групп, тестирований, а также по срабатыванию одиночных токенов в порядке от новых к старым. Элементы в таймлайне активностей при клике переадресовывают на соответствующие страницы. Справа сверху расположена карточка редактирования профиля. В обычном состоянии поля в ней

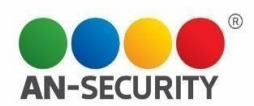

отключены для редактирования. При нажатии кнопки «настройка» поля становятся активными. В карточке редактирования профиля пользователь может сменить свои имя, фамилию, email адрес, произвести отвязку аккаунта от Telegram, а также изменить пароль. В нижней части страницы расположена карточка, в которой отображается статистика по последней проверке с кнопкой для перехода на страницу статистики.

| Профиль                                                                                  |                       | Активность                                                                                                    | Редактирование профиля                                                                                                  |                                  |
|------------------------------------------------------------------------------------------|-----------------------|----------------------------------------------------------------------------------------------------|----------------------------------------------------------------------------------------------------|----------------------------------|
| систрирован<br>Кривана к Telegram:                                                       | 2)<br>13.09.2022<br>2 | <ul> <li>Удалено тестирование «XegOJSRLJveL»<br/>08:42:44 13.10.2022</li> <li>Сработал токен «87c19535-1e68-41b3-a922-c27f64868075»<br/>(JRL адрес)<br/>11:38:44 04 10.2022</li> <li>Сработал токен «87c19535-1e68-41b3-a922-c27f64868075»<br/>(JRL адрес)<br/>11:38:24 04.10.2022</li> <li>Создано новое тестирование «awUkgowTBESW»<br/>10:27:26 04.10.2022</li> <li>Создано новое тестирование «XegOJSRLJveL»<br/>10:27:26 04.10.2022</li> <li>Создано новое тестирование «YegOJSRLJveL»<br/>10:27:26 04.10.2022</li> <li>Создано новое тестирование «YegOJSRLJveL»<br/>10:27:26 04.10.2022</li> <li>Создано новое тестирование «CJYKUdUqmRLm»<br/>10:27:26 04.10.2022</li> </ul> | Фамилия<br>Смернов<br>Email<br>Nipp.bushmanov@an-security<br>Telegram ID<br>12321213<br>••• Изменить пароль<br>Обновить | Имя<br>Виталий<br>ЛИ             |
| Создано групп<br>Создано тестирований<br>Создано токенов<br>Троцент отработавших токенов | 100<br>65<br>92       | Последнее тестирование<br>Общая статистика проверки по токенам<br>Еще не отправленные Сработавшие токены                                                                                                    | 1 Коли-                                                                                                    | К статистики<br>нество переходов |

# Рисунок 6. Внешний вид домашней страницы.

| Смена пароля          Старый пароль         В         Не помню пароль         Повторите пароль         В         Повторите пароль         В         Повторите пароль |                  |        |             | _ |
|----------------------------------------------------------------------------------------------------|------------------|--------|-------------|---|
| Старый пароль                                                                                                    | Смена пароля     |        | ×           |   |
| Говторите пароль         С         Повторите пароль         С         Повторите пароль         С         Повторите пароль         С         Повторите пароль         | Старый пароль    |        |             |   |
| Не помню пароль   Новый пароль                                                                                                    | Ĝ                |        |             |   |
| Новый пароль                                                                                                    | Не помню пароль  |        |             |   |
| Повторите пароль       В       Отмена                                                                                                    | Новый пароль     |        |             |   |
| Повторите пароль                                                                                                    | â                |        |             |   |
| С Отмена Подтвердить                                                                                                    | Повторите пароль |        |             |   |
| Отмена Подтвердить                                                                                                    | ĥ                |        |             |   |
| Отмена Подтвердить                                                                                                    |                  |        |             |   |
|                                                                                                    |                  | Отмена | Подтвердить |   |

Рисунок 7. Модальное окно смены пароля.

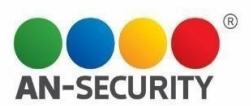

| Тип токена                 | URL adpec V                                |
|----------------------------|--------------------------------------------|
| Напоминание для токена     |                                            |
| Оповещение на почту        |                                            |
| Оповещение в Telegram      |                                            |
| Добавочные ящики           | Введите email адрес и нажмите Enter        |
| Ссылка для перенаправления | Оставьте это поле пустым если не требуется |
|                            | Создать                                    |

Рисунок 8. Окно создания токена.

В окне создания токена необходимо выбрать тип токена в выпадающем списке. От типа токена зависят дополнительные поля. При выборе типов «url adpec» и «qr-код» появляется поле «ссылка для перенаправления» (при переходе по ссылке токена пользователь будет незаметно переадресован на указанную в этом поле страницу). При выборе типа «папка Windows» появляется опция «невидимая папка», включение которой сделает созданный токен-папку невидимой в проводнике. Поле «напоминание для токена» служит для персонализации токена в системе и указывается в дальнейшем в уведомлениях при срабатываниях. Переключатели «оповещение на почту», «оповещение в Telegram» включают/выключают уведомления на почту и в мессенджер «Telegram» (в том случае если к аккаунту привязан Telegram ID). Поле «добавочные ящики» позволяет прикрепить к токену дополнительные email адреса для уведомлений. Добавление осуществляется вводом адреса и нажатием клавиши Enter.

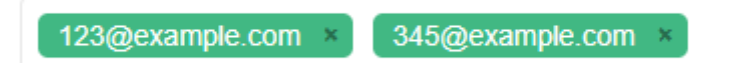

Рисунок 9. Поле «добавочные ящики».

После создания токена типа «url-адрес» пользователь переадресовывается на страницу получения ссылки. Вы сможете скопировать сгенерированную ссылку и воспользоваться ей по своему усмотрению или сгенерировать HTML-код, имитирующий иконки популярных приложений для офиса, для вставки в электронное письмо.

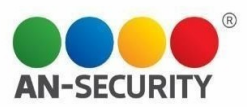

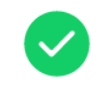

Токен сгенерирован

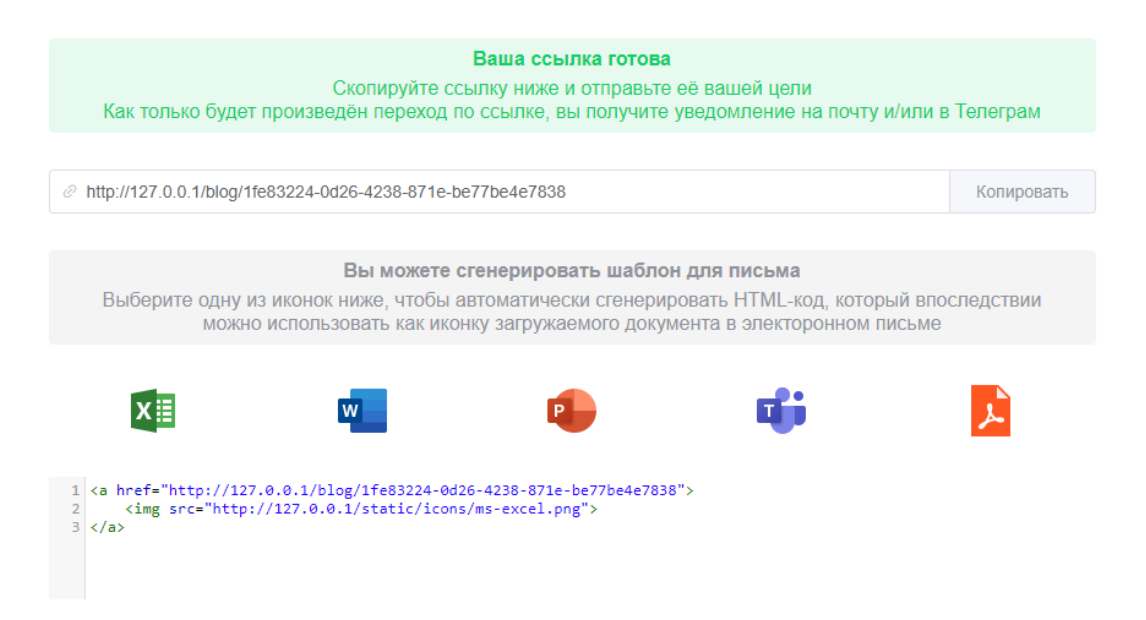

Рисунок 10. Страница получения ссылки.

После создания токена типа «папка Windows» и «исполняемый файл» пользователь переадресовывается на страницу получения файла. Файл скачивается в виде архива в формате .zip. После скачивания файла можно использовать его по своему усмотрению (например, распаковать в директорию, доступ к которой не должны получить посторонние)

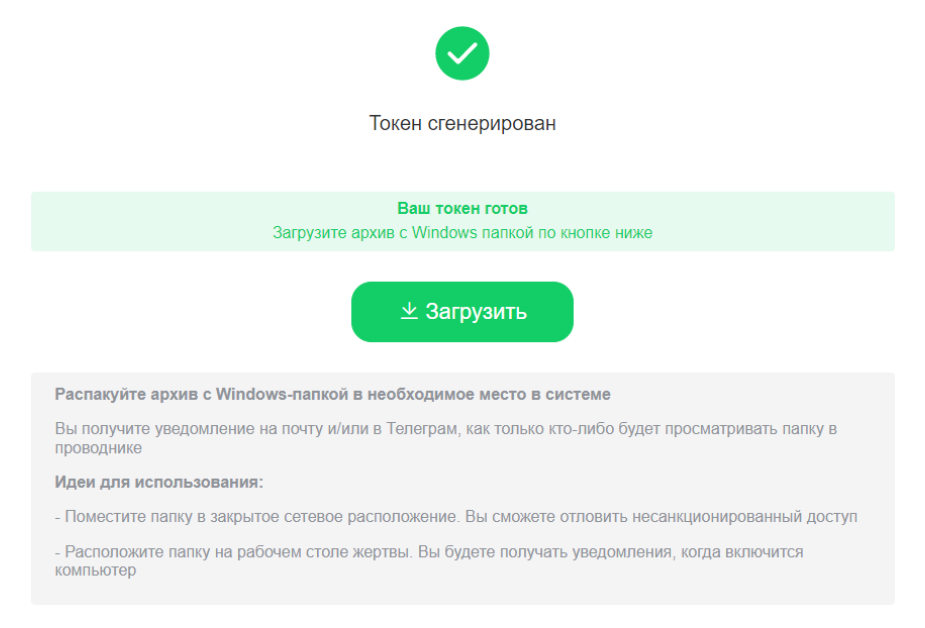

Рисунок 11. Страница получения файла

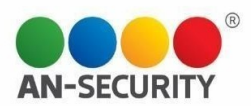

После создания токена типа «qr-код» пользователь переадресовывается на страницу получения qr-кода, где сможет открыть файл как картинку в браузере и скачать ее. Далее картинку можно использовать по своему усмотрению.

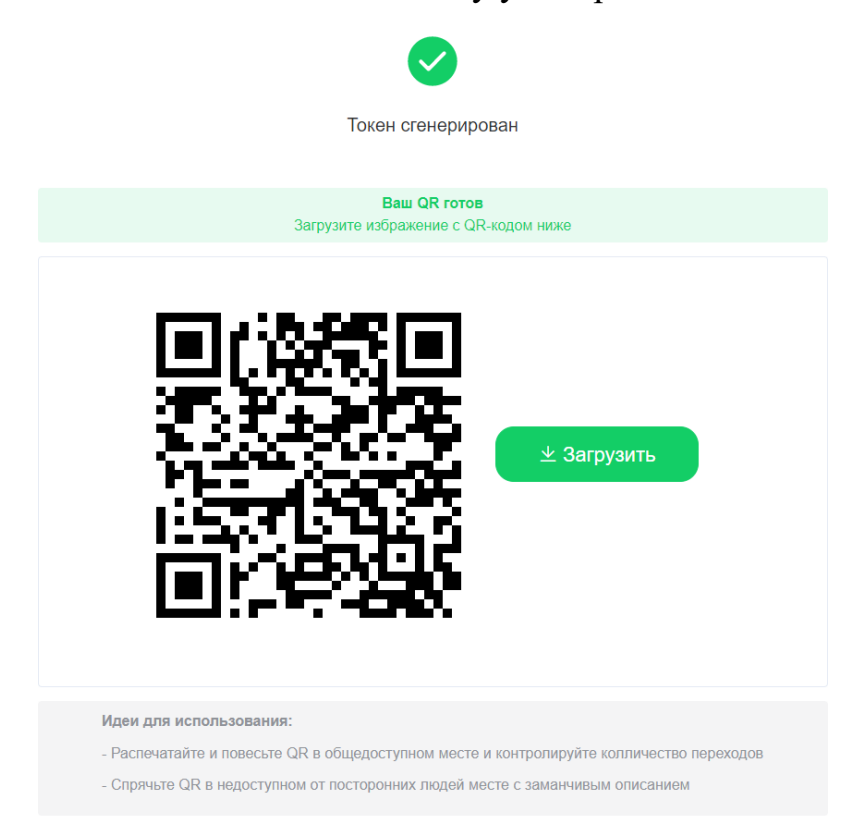

Рисунок 12. Страница получения «qr-кода»

Страница управления созданными одиночными токенами представляет из себя таблицу со списком токенов. В столбце «Токен», в зависимости от типа токена, находится кнопка с возможностью скопировать ссылку или скачать файл. В столбце «Срабатывания», в том случае, если по данному токену были срабатывания находится ссылка для перехода на страницу просмотра инцидентов. В столбце «Действия» можно редактировать настройки токена (настройки уведомлений, дополнительных почтовых ящиков, напоминание для токена), а также удалять ненужные токены. В верхней панели находится поле ввода для поиска токенов по напоминаниям, кнопка для перехода на страницу создания токенов и, в случае если пользователь является администратором – переключатель «все токены/только свои».

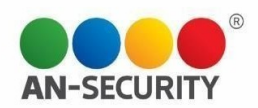

| Q Поиск по напоминанию       | 🖉 Создать токен   |              |          |                  | Все токены ОТолько свои ток |
|------------------------------|-------------------|--------------|----------|------------------|-----------------------------|
| Тип токена                   | Время создания    | Напоминание  | Токен    | Срабатывание     | Действия                    |
| QR Код                       | 14:40 14.10.2022  | куар         | <u>*</u> | Еще не отработал | 🖉 Редактировать 🗎 Удалить   |
| Папка Windows                | 14:30 14.10.2022  | токен 2      | <u>×</u> | Еще не отработал | 🖉 Редактировать 🗎 Удалить   |
| URL adpec                    | 14:20 14.10.2022  | Токен 1      | Ø        | Еще не отработал | 🖉 Редактировать 💼 Удалить   |
| Исполняемый файл             | 13:27 04.10.2022  | tCIEKkMakQTY | <u>+</u> | Еще не отработал | 🖉 Редактировать 🗎 Удалить   |
| Исполняемый файл             | 13:27 04.10.2022  | aigNPVDDrXDZ | <u>+</u> | Еще не отработал | 🖉 Редактировать 🗎 Удалить   |
| QR Код                       | 13:27 04.10.2022  | IPwxyDrAyKPS | <u>×</u> | Еще не отработал | 🖉 Редактировать 🗎 Эдалить   |
| Исполняемый файл             | 13:27 04.10.2022  | cINSuoOHvKVg | <u>+</u> | Еще не отработал | 🖉 Редактировать 🗎 Удалить   |
| Папка Windows                | 13:27 04.10.2022  | JHtBJJqBIBWh | <u>+</u> | Еще не отработал | 🖉 Редактировать 🗎 Удалить   |
| Исполняемый файл             | 13:27 04.10.2022  | YOQjXoiECHFE | <u>+</u> | Еще не отработал | 🖉 Редактировать 🗎 Удалить   |
| Исполняемый файл             | 13:27 04.10.2022  | XdLOuCOnjmGL | <u>+</u> | Еще не отработал | 🖉 Редактировать 🗎 Удалить   |
| Всего 98 10 на стран у 🤇 1 2 | 3 4 5 6 10 > Dana | ru 1         |          |                  |                             |

Рисунок 13. Страница управления токенами.

На странице инцидентов представлен выпадающий список инцидентов, при нажатии на который отображается детальная информация по каждому инциденту. В правом верхнем углу списка присутствует кнопка загрузки отчета в форматах Excel, JSON, CSV. С левой стороны страницы расположена карта, где отмечается геопозиция устройств, с которых происходили переходы по токенам (данная информация является ознакомительной и не дает 100% точность отображения координат)

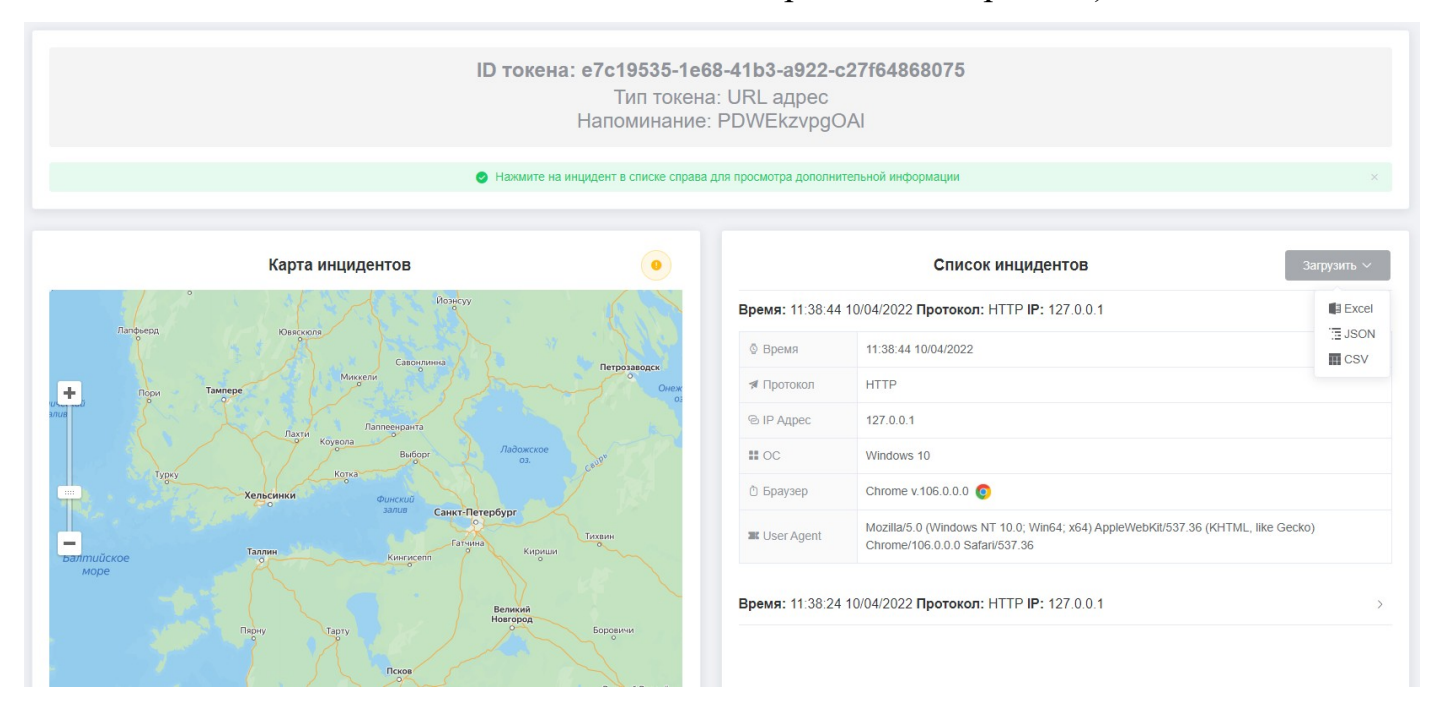

Рисунок 14. Страница инцидентов.

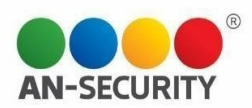

Создание тестирования проходит в 4 этапа. На первом – указывается название тестирования и параметры уведомлений при срабатываниях (при большом количестве целей тестирования уведомления будут приходить на каждое срабатывание каждого отправленного целям токена, поэтому рекомендуется отключить напоминания для тестирований).

|                  | Название тестирования |                                     |                      |               |         |
|------------------|-----------------------|-------------------------------------|----------------------|---------------|---------|
|                  | Оповещение на почту   |                                     | 0                    |               |         |
|                  | Оповещение в Telegram |                                     |                      |               | Далее 🕨 |
|                  | Добавочные ящики      | Введите email адрес и нажмите Enter | Ξ.                   |               |         |
|                  |                       |                                     |                      |               |         |
|                  |                       |                                     |                      |               |         |
|                  |                       |                                     |                      |               |         |
|                  |                       |                                     |                      |               |         |
|                  |                       |                                     |                      |               |         |
| 0                |                       | 0                                   |                      | ~             |         |
| (1)<br>Параметры | Выбо                  | (2)                                 | (3)<br>Выбор шаблона | (4)<br>Запуск |         |

Рисунок 14. Первый этап создания тестирования.

На втором этапе из выпадающего списка выбирается группа для тестирования.

|           | Группа тестируемых Группа №99 ∨ | <b>o</b>                    |         |
|-----------|---------------------------------|-----------------------------|---------|
|           | Имя                             | Email                       |         |
|           | 🙁 Кира Анатольевна Павлова      | ☑ nikanor_2022@example.net  |         |
| ◀ Назад   | Филатов Георгий Анисимович      | Imartinovljubim@example.org | Далее ► |
|           |                                 |                             |         |
|           |                                 |                             |         |
|           |                                 |                             |         |
|           |                                 |                             |         |
|           |                                 |                             |         |
|           |                                 |                             |         |
|           |                                 |                             |         |
|           |                                 |                             |         |
| Ø         | 2                               | 3                           | 4       |
| Параметры | Bullon royana                   |                             | Записк  |

Рисунок 15. Второй этап создания тестирования.

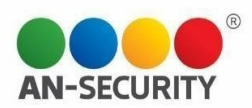

На третьем этапе создания тестирования происходит выбор шаблона фишингового письма. Переключение между шаблонами происходит при нажатии на нужный шаблон или при переключении «карусели» стрелками по бокам элемента.

| • Назад | <section-header><section-header><section-header><section-header><section-header><section-header><section-header><text><text><text></text></text></text></section-header></section-header></section-header></section-header></section-header></section-header></section-header> | <section-header><section-header><section-header><section-header><section-header><section-header><section-header><section-header><section-header><section-header></section-header></section-header></section-header></section-header></section-header></section-header></section-header></section-header></section-header></section-header> | <section-header><section-header><section-header><section-header><section-header><section-header><section-header><section-header><section-header><section-header></section-header></section-header></section-header></section-header></section-header></section-header></section-header></section-header></section-header></section-header> | Далее ► |
|---------|----------------------------------------------------------------------------------------------------|----------------------------------------------------------------------------------------------------|----------------------------------------------------------------------------------------------------|---------|
|         | ГОСУСЛУГИ<br>Процер, чем кажется<br>Спранятивная тран<br>Процер, чем кажется<br>Каланаа, заложется<br>Каланаа, заложется                                                                                                    | госуслуги<br>Проще, чем кажется<br>Организация<br>Федеранизация<br>Соста ланирала<br>Майла ла положия                                                                                                    | CALVEU<br>A MAN CARETON<br>Dependent waves<br>populations and another<br>Machines A Statistics<br>Process                                                                                                    |         |
|         | Госуспуги (больничный)                                                                                                    | Госуслуги (больничный)                                                                                                    | Гасуслуги (бальничный)                                                                                                    |         |
|         | Выбор гру                                                                                                    | ппы Выби                                                                                                    | <ol> <li>Э</li> <li>ор шаблона</li> </ol>                                                                                                    | Запуск  |

Рисунок 16. Третий этап создания тестирования.

На заключительном этапе создания тестирования выбираются опции запуска (отложенный запуск, запуск сейчас и запуск потом (на странице управления тестирования)).

|                     | Тестирование сохранено<br>Выберите дальнейшее действие |                     |  |
|---------------------|--------------------------------------------------------|---------------------|--|
| Не запускать пока 💿 | Запуск тестирования 🔊                                  | Отложенный запуск 🛇 |  |
|                     |                                                        |                     |  |
|                     |                                                        |                     |  |
|                     |                                                        |                     |  |

Рисунок 17. Заключительный этап создания тестирования.

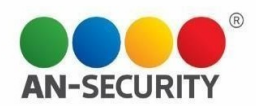

Страница управления тестированиями представляет собой два выпадающих списка: перечень тестирований и перечень групп. В верхней части списков – панель управления отображением: кнопка отображения поисковой строки, кнопка «только свои/все» (видна только пользователю с правами администраторами), а также выбор опций сортировки (новые, старые и по алфавиту). Если тестирование запущено – справа отображается кнопка управления уведомлениями, нажатие которой вызывает модальное окно. В подменю запущенного тестирования можно посмотреть список целей, а также остановить и удалить тестирование (удаляются все токены тестирования, по тестированию не отправляются), уведомления посмотреть статистику. В подменю незапущенного тестирования присутствует меню запуска (отложенный запуск и запуск сейчас), а также кнопка удаления тестирования. В шапке таблицы групп присутствует кнопка создания новой группы, нажатие которой вызывает модальное окно. Справа в строке каждой группы находится кнопка редактирования состава группы.

| 🗹 Тестирования |                  | С                          | Сортировка                                                   | 🔹 💄 Группы 🔒 😒             | Q (4                       | Сортировка 🗸 |
|----------------|------------------|----------------------------|--------------------------------------------------------------|----------------------------|----------------------------|--------------|
| 123123         | Группа №98       | Создано: 14.10.2022        | <ul> <li>новые</li> <li>старые</li> <li>по алфав;</li> </ul> | Группа №99                 |                            | <b>20</b> ~  |
| Шаблон:        | Тестируемые: Пос | мотреть список © Запущено: | 15:52 14.10.2022                                             | Имя                        | Email                      |              |
|                | Остановить и у,  | далить тестирование 🗈 🛛 🗖  | Просмотр статистики и                                        | Кира Анатольевна Павлова   | nikanor_2022@example.net   |              |
| 123            | Группа №99       | Создано: 14.10.2022        | <b>o</b> >                                                   | Филатов Георгий Анисимович | martinovljubim@example.org |              |
| awUkgowTBESW   | Группа №57       | Создано: 04.10.2022        | • • >                                                        | > Группа №98               |                            | <b>20</b> >  |
| yhMtVcclGGnl   | Группа №22       | Создано: 04.10.2022        |                                                              | > Γpynna №97               |                            | <b>20</b> >  |
| CJYkUdUqmRLm   | Группа №21       | Создано: 04.10.2022        |                                                              | > Γργππα №96               |                            | 20 >         |
| aUm ScpzvDBgi  | Группа №27       | Создано: 04.10.2022        |                                                              | >                          |                            | 20 >         |
| yMGSKEHfzAQj   | Группа №94       | Создано: 04.10.2022        |                                                              | > Fpynna №94               |                            | 20 >         |
| CJaXNLzsVGEJ   | Группа №32       | Создано: 04.10.2022        |                                                              | >                          |                            | 20 >         |
| YiUiwPMkNERk   | Fpynna №19       | Создано: 04.10.2022        |                                                              | > Группа №92               |                            | 20 >         |
| KJvSwQWmgAzL   | Группа №79       | Создано: 04.10.2022        |                                                              | > Группа №91               |                            | 20 >         |
| duXuGZtehKRt   | Группа №82       | Создано: 04.10.2022        |                                                              | > Группа №90               |                            | 20 >         |
| krxYzzCiEDIY   | Группа №11       | Создано: 04.10.2022        | <b>o</b> >                                                   | > Группа №89               |                            | 20 >         |
| FdWfayslkvbi   | Группа №75       | Создано: 04.10.2022        | <b>(</b> )                                                   | >                          |                            | 20 >         |
| cBiqOJXmZIRD   | Группа №3        | Создано: 04.10.2022        |                                                              | > Группа №87               |                            | 20 >         |

Рисунок 17. Страница управления тестированиями.

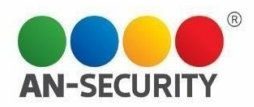

| Добавление цели/целей      |   |                            | × |
|----------------------------|---|----------------------------|---|
| Кира Анатольевна Павлова   | 6 | nikanor_2022@example.net   |   |
| Филатов Георгий Анисимович | 8 | martinovljubim@example.org |   |
| Сохранить                  |   |                            | + |

Рисунок 18. Модальное окно редактирования состава группы.

| 123     | Группа №99             | Создано: 14.10.2022   | • •                 |
|---------|------------------------|-----------------------|---------------------|
| Шаблон: | Тестируемые:           | Посмотреть список 💿   |                     |
|         | Удалить тестирование 🗓 | Запуск тестирования 🕑 | Отложенный запуск 🕓 |

Рисунок 18. Подменю незапущенного тестирования.

|     |               | ५ 🍙      | Сортировка | × <b>X</b> I | руппы 🗶 |  |
|-----|---------------|----------|------------|--------------|---------|--|
|     | Добавление гр | уппы     |            |              | ×       |  |
|     | * Имя группы  |          |            |              |         |  |
| Πoc | Цели          | Има цели | 0          | Email цели   |         |  |
|     | цоти          | Man denn | -<br>-     | Linui denn   |         |  |
|     |               |          |            |              |         |  |
|     | Сохранить     |          |            |              |         |  |
|     | Создано: 04.  | 10.2022  | (ii) >     | <b>I</b> —   |         |  |

Рисунок 19. Модальное окно создания группы

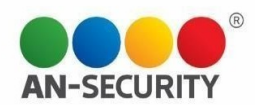

В верхней части страницы статистики отображена общая статистика активности пользователя. В списке слева отображается перечень групп, с описанной выше панелью управлением отображением. Поле справа занимают графики статистики. При нажатии на группу показывается список тестирований этой группы и отображается сводная статистика по группе. При нажатии на определенное тестирование выводится также и статистика по тестированию.

| С Смирнов Виталий                                                                                     | Создано групп                                                                                                    | ा Создано тестирований | √≟ Создано токенов                               | Процент отработавших токенов |
|----------------------------------------------------------------------------------------------------|----------------------------------------------------------------------------------------------------|------------------------|--------------------------------------------------|------------------------------|
| Зарегистрирован:<br>13-09-2022                                                                        | 100                                                                                                    | 67                     | 95                                               |                              |
| Группы<br>Группа №99<br>Группа №98<br>Группа №97<br>Группа №95<br>Группа №95                          | Сортировка           Количество тестирований: 2>           Количество тестирований: 2>           Количество тестирований: 0>           Количество тестирований: 1>           Количество тестирований: 0>           Количество тестирований: 0>           Количество тестирований: 1> |                        |                                                  |                              |
| Fpynna Ne93<br>Fpynna Ne92<br>Fpynna Ne90<br>Fpynna Ne89<br>Fpynna Ne88<br>Fpynna Ne87<br>Fpynna Ne86 | Количество тестирований: 1><br>Количество тестирований: 1><br>Количество тестирований: 1><br>Количество тестирований: 0><br>Количество тестирований: 1><br>Количество тестирований: 1><br>Количество тестирований: 0>                                                                | Выберите т             | труппу и тестирование для отображения статистики |                              |

Рисунок 20. Страница статистики без отображения статистики по конкретной группе и тестированию.

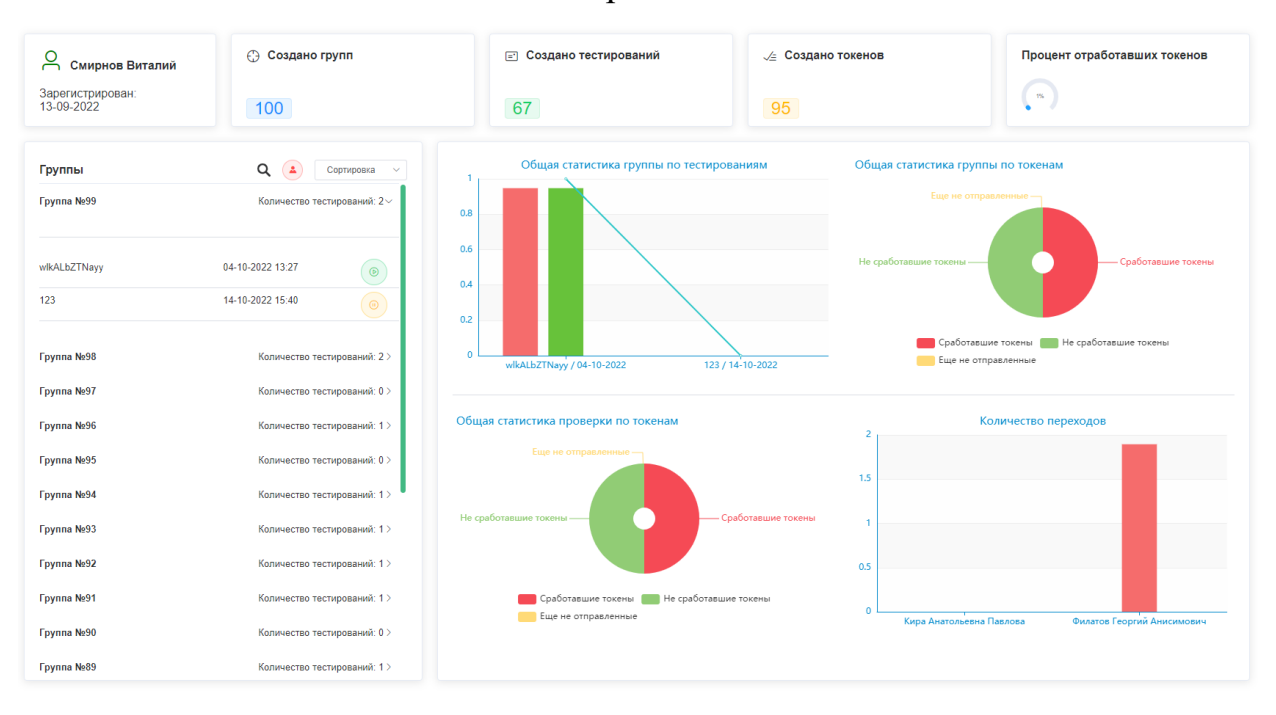

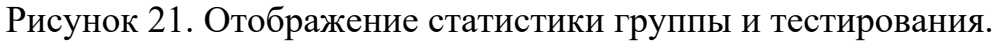

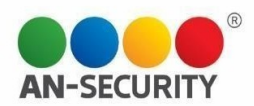

Страница редактирования пользователей доступна только пользователям с правами администраторов. На ней отображается список пользователей. Цветом обозначены активированные статус пользователей (не профили, модераторы, права И обычных пользователей). В столбце «Действия» профили администраторы, пользователь может удалить профиль (для удаления обязательным условием является подтверждение паролем) либо изменить данные профиля (имя, фамилия, права модератора)

| Q Поиск по имени и почте |                  | Не активир         | ованные профили  | ми модераторов Профили с правами сул | обычные профили        |
|--------------------------|------------------|--------------------|------------------|--------------------------------------|------------------------|
|                          | Имя пользователя | Email пользователя | Дата регистрации | Привязка телеграм                    | Действия               |
|                          | Перова Вера      | ver@example.com    | 28-09-2022       | ×                                    | - <u>2</u>             |
|                          | Петров Админ 2   | ignat2@mail.ru     | 27-09-2022       | $\checkmark$                         | <b>–</b> 8 <b>(0</b> 8 |
| 0                        | Петрова Ксения   | ksenia@example.com | 26-09-2022       | $\left( \star \right)$               | - <u>2</u>             |
| <b>(</b>                 | Смирнов Павел    | ignat@mail.ru      | 26-09-2022       | $\bigcirc$                           | <b>-2</b>              |
| 10 на стра: 🗸 ( 1 2      | 2                |                    |                  |                                      |                        |

Рисунок 22. Страница редактирования пользователей.

| ו אי | Редактирование | профиля                                      | × | вяз |
|------|----------------|----------------------------------------------|---|-----|
| epo  | Фамилия        | Петрова                                      |   |     |
| етро | Имя            | Ксения                                       |   |     |
| етро |                | Возможность приглашать других пользователей: |   |     |
|      |                |                                              |   |     |
| иир  |                | Закрыть Сохранить                            |   |     |

Рисунок 23. Модальное окно редактирования пользователя.

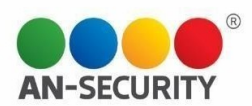

Страница приглашения пользователей доступна пользователям с правами администраторов и модераторов. После ввода данных и валидации формы на указанный email адрес поступит письмо с приглашением и данными для входа.

|         |                   | + 2               |
|---------|-------------------|-------------------|
| Фамилия |                   |                   |
| Имя     |                   |                   |
| Email   |                   |                   |
|         | Права модератора: |                   |
|         |                   | Сброс Подтвердить |

Рисунок 24. Страница приглашения пользователя.

| Пользователь приглашен!                                                                                                    |
|----------------------------------------------------------------------------------------------------|
| Для него создан профиль в системе, письмо с паролем и данными для авторизации<br>отправлены на его почту. Профиль пользователя станет активным, когда он<br>авторизуется в системе. |
| Назад                                                                                                    |
|                                                                                                    |

Рисунок 25. Страница успешного приглашения

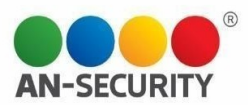

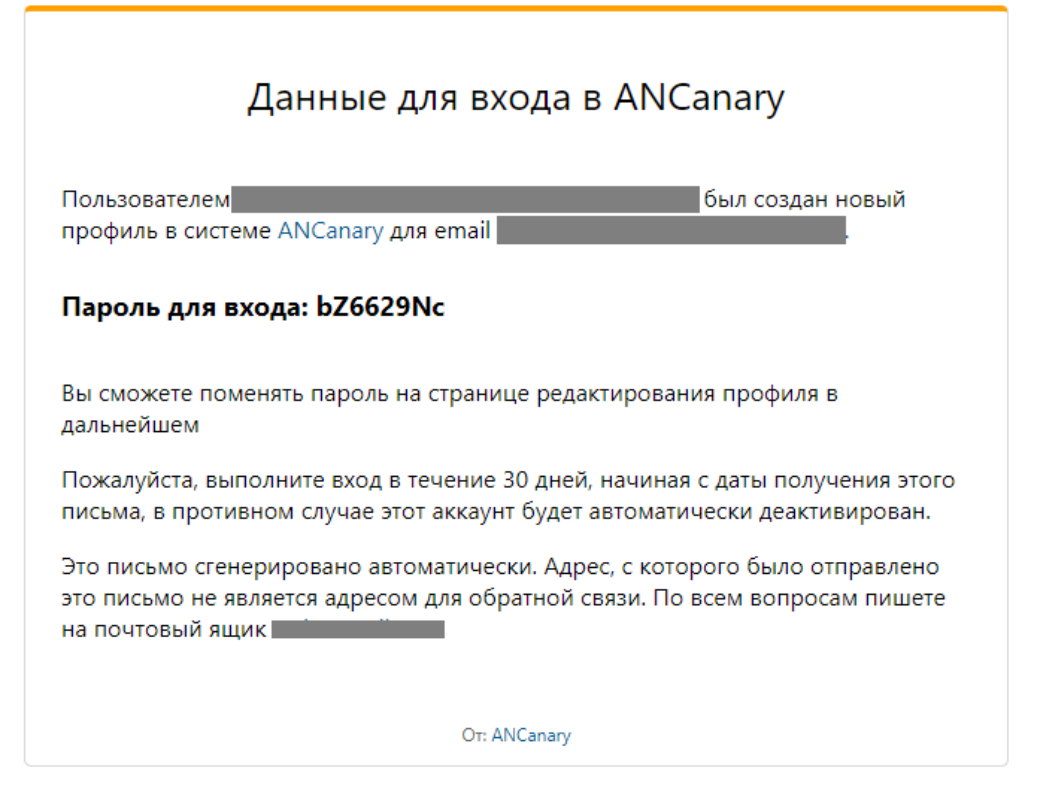

Рисунок 26. Пригласительное письмо.